# Manuel d'utilisation Module hydraulique Borö

EHPT18X-VB6-2 EHPT18X-YB9-2 EHST18B-VB6-2 EHST18B-YB9-2

Version E3.4

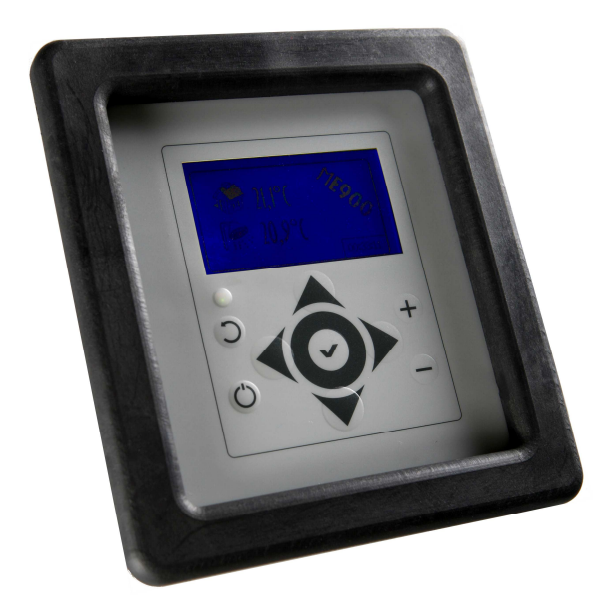

#### SOMMAIRE

| À L'ATTENTION DE L'UTILISATEUR       | . 2 |
|--------------------------------------|-----|
| FONCTIONNEMENT DU MODULE HYDRAULIQUE | . 2 |
| UTILISATION DE L'INTERFACE           | . 3 |
| LISTE DES PARAMETRES UTILISATEUR     | . 6 |
| EN CAS DE DEFAUT                     | . 7 |
| DONNEES TECHNIQUES                   | . 8 |

# À l'attention de l'utilisateur

#### Informations importantes

Le module hydraulique est utilisé avec une pompe à chaleur air-eau Mitsubishi Electric afin de produire de l'eau chaude sanitaire et d'alimenter les installations de chauffage par radiateurs ou par plancher chauffant.

Le système est entièrement régulé et contrôlé par l'unité de commande intégrée ME 900, qui permet d'effectuer divers réglages destinés au chauffage, à la production d'eau chaude sanitaire et aux opérations de maintenance. Les réglages sont réalisés par l'installateur depuis l'interface utilisateur.

#### Remarque

Seul un technicien dûment formé et qualifié est habilité à installer et à réparer ce produit. Toute erreur d'installation et de réparation peut exposer l'utilisateur à des risques élevés.

Pour les détails techniques de raccordement et d'installation du module hydraulique, se référer au manuel d'installation.

# Fonctionnement du module hydraulique

Le module hydraulique ne peut être utilisé séparément d'une pompe à chaleur Mitsubishi Electric, cet ensemble formant une solution complète de chauffage et de production d'eau chaude sanitaire. L'unité de commande ME 900 régule et contrôle l'ensemble de l'installation. Elle est équipée d'une interface utilisateur dotée d'un affichage graphique. La plupart des réglages utiles au fonctionnement optimal de l'installation dans votre habitation sont effectués par l'installateur depuis l'interface utilisateur.

Le module hydraulique et la pompe à chaleur air-eau Mitsubishi Electric produisent de l'eau chaude et alimentent l'installation de chauffage. Le ballon d'eau chaude est doté d'un système « tank-in-tank » à double enveloppe utilisant la chaleur de l'eau chauffée par la pompe à chaleur pour produire l'eau chaude sanitaire. Le ballon d'eau chaude est en acier inoxydable et est équipé d'une anode protectrice. Le système chauffe l'eau, d'après les informations fournies par les sondes de température et en fonction des réglages de l'unité de commande. Le module hydraulique fonctionne soit en mode chauffage soit en mode eau chaude sanitaire. Le volume d'eau contenu dans la double enveloppe du ballon ne participe pas au chauffage de l'habitation.

Un dispositif de résistances électriques prend le relais lorsque la pompe à chaleur ne peut répondre à la demande de chauffage seule, en simultané ou en alternance de celle-ci. Le dispositif de résistances électriques sert également à élever la température de l'eau chaude sanitaire de plusieurs degrés supplémentaires.

L'unité de commande est le cerveau du système. Elle garantit une économie d'énergie optimale. L'unité de commande régule et contrôle le chauffage et l'alimentation en eau chaude sanitaire de votre habitation.

## Utilisation de l'Interface

Tous les réglages sont effectués depuis l'interface utilisateur. Une fois que vous avez effectué vos réglages, l'interface utilisateur garantit leur enregistrement dans l'unité de commande ME 900 en vue de leur application.

#### Commandes et voyants d'état

- Interrupteur d'alimentation (Marche/Arrêt : ON/OFF) : Cet interrupteur vous permet de mettre en marche et d'arrêter la pompe à chaleur.
- Voyant allumé : la pompe à chaleur est sous tension.
- Voyant clignotant : la pompe à chaleur est hors tension.

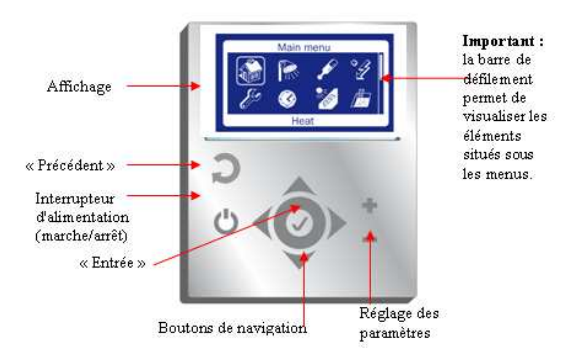

L'utilisation du tableau de commande repose principalement sur l'emploi des boutons et du cadran de menu qui permet à l'utilisateur de naviguer entre les différents menus et paramètres.

## Réglage du chauffage

#### Définir la température ambiante souhaitée

Lorsqu'une sonde de température ambiante est connectée au module, vous pouvez définir la température requise de la pièce depuis le menu « Température ambiante ». Veuillez suivre la procédure suivante :

1. Dans le menu initial, sélectionnez « Chauffage ».

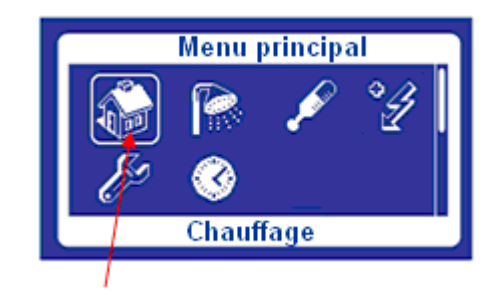

2. Sélectionnez « Radiateurs/zone1 », puis « Sonde d'ambiance » pour ajuster la température de consigne de la pièce. L'amplitude de réglage est comprise entre 10℃ et 30℃.

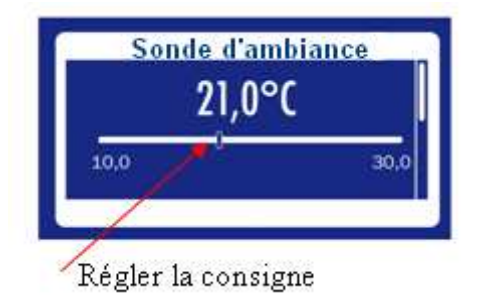

## Programmation hebdomadaire

Cette fonction de gérer les périodes de marche et d'arrêt du chauffage

- 1. Dans le menu initial. sélectionnez « Chauffage », « radiateurs / zone 1 » puis « Programmation hebdo ».
- 2. Sélectionnez I« Programmation » dans le menu.
- 3. Sélectionner un jour de la semaine en faisant défiler les écrans avec V et  $\mathbf{A}$
- 4. Positionner le curseur sur l'heure de début à l'aide de + et -
- 5. Appuyer sur ✓. Choisir « Modifier ». Les plages blanches définissent les périodes d'arrêt.

Pour faire apparaître une plage d'arrêt (blanche) :

Appuyer sur + jusqu'à l'heure de fin désirée

Appuyer sur ✓ pour sauvegarder

<u>Pour faire disparaître une plage</u> <u>d'arrêt</u> : Appuyer sur - jusqu'à l'heure de fin.

Appuyer sur 🗸 pour sauvegarder

- Vous pouvez copier la programmation réalisée sur les autres jours de la semaine souhaités. Sur l'écran du jour sélectionné, appuyer 

   et sélectionner « Copier ». Sélectionner le jour sur lequel la programmation doit être copiée. Recommencer l'opération pour chaque jour où la programmation doit être copiée.
- 7. Le menu « Activé » vous permet d'activer ou désactiver cette fonction.
- 8. Le menu « Effacer prog » vous permet d'effacer en une seule fois votre programmation pour en recommencer une nouvelle.

#### Ecomode

Lors d'absences prolongées telles que des vacances, ce mode de fonctionnement vous permet d'abaisser la température de chauffage pour réaliser des économies d'énergie supplémentaires.

- 1. Dans le menu initial, sélectionnez « chauffage » puis « Ecomode ».
- Sélectionner le nombre de jours d'absence. Conseil : Compter le nombre de jours d'absence moins un pour permettre à la pompe à chaleur de remonter la température ambiante pour votre retour.
- Sélectionner ensuite l'abaissement en température. Par exemple, si vous sélectionnez 4℃, et que votre consigne d'ambiance est de 19℃, la température ambiante sera de 15℃ pendant votre absence.

Attention : l'Ecomode ne peut fonctionner que si vous utilisez le mode influence de la sonde d'ambiance (paramètre d'influence au moins égal à 1). Production d'eau chaude sanitaire

# Eau chaude sanitaire supplémentaire

Vous pouvez accéder à un mode forcé de l'eau chaude sanitaire qui renforce le chauffage de l'eau en augmentant temporairement la température de l'eau dans le ballon. Choisissez la durée de ce mode de fonctionnement à l'aide du menu « Eau chaude suppl »

Veuillez suivre la procédure suivante :

1. Dans le menu initial, appuyez sur la touche « Eau chaude sanitaire »

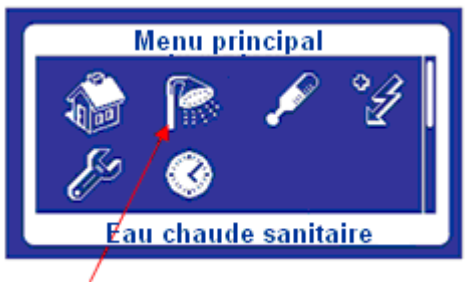

- À l'aide des touches du cadran de menu, accédez au menu « Eau chaude suppl »
- 3. À l'aide du bouton (+), déterminez le nombre d'heures pendant lesquelles le dispositif de résistances électriques doit fonctionner (par exemple : 24 heures).

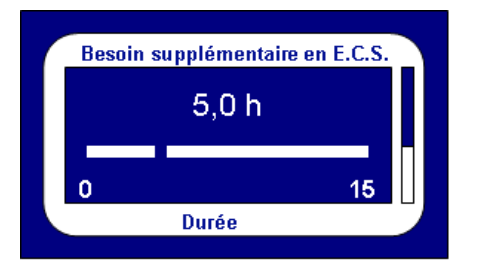

- 4. Enregistrez la valeur en appuyant sur la touche de sauvegarde Entrée.
- 5. Lorsque la durée définie est écoulée, vous devez recommencer le paramétrage pour recommencer si nécessaire.

#### Programmation hebdomadaire

Cette fonction de gérer les périodes de marche et d'arrêt de la production d'eau chaude sanitaire.

- Dans le menu initial, sélectionnez « Chauffage », « radiateurs / zone 1 » puis « Programmation hebdo ».
- 2. Sélectionnez I« Programmation » dans le menu.
- 4. Positionner le curseur sur l'heure de début à l'aide de + et -
- Appuyer sur ✓. Choisir « Modifier ». Les plages blanches définissent les périodes d'arrêt.

Pour faire apparaître une plage d'arrêt (blanche) :

Appuyer sur + jusqu'à l'heure de fin désirée

Appuyer sur ✓ pour sauvegarder

Pour faire disparaître une plage d'arrêt :

Appuyer sur - jusqu'à l'heure de fin. Appuyer sur ✓ pour sauvegarder

- Vous pouvez copier la programmation réalisée sur les autres jours de la semaine souhaités. Sur l'écran du jour sélectionné, appuyer 

   et sélectionner « Copier ». Sélectionner le jour sur lequel la programmation doit être copiée. Recommencer l'opération pour chaque jour où la programmation doit être copiée.
- 7. Le menu « Activé » vous permet d'activer ou désactiver cette fonction.
- 8. Le menu « Effacer prog » vous permet d'effacer en une seule fois votre programmation pour en recommencer une nouvelle.

## Fonctions supplémentaires

#### Températures

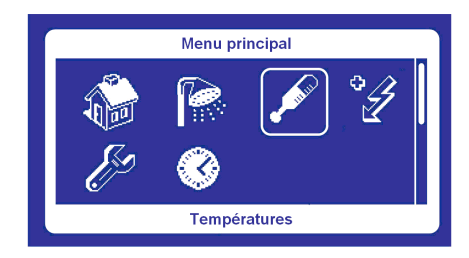

Toutes les températures du système peuvent être lues depuis ce menu :

- T2 : Température extérieure
- T3 : Température d'eau chaude sanitaire
- T5 : Température intérieure
- T9 : Température retour d'eau
- T7 : température de départ d'eau
- T8 : Température de départ 2<sup>e</sup> zone

#### Maintenance

Ce menu intègre tous les paramètres de l'unité de commande ME 900. Il vous permet de vérifier les valeurs de calcul de la régulation (variables de régulation) et les variables de commande (sorties).

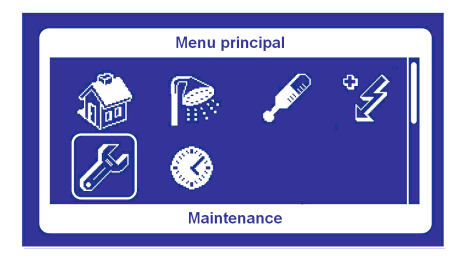

#### Réglage de l'heure et de la date

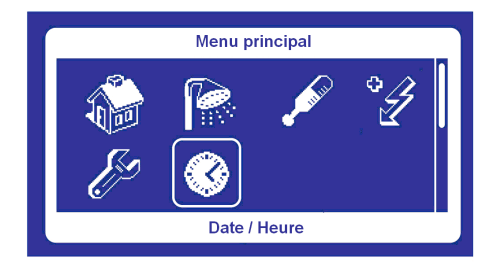

Ce menu permet de définir l'heure et la date ; pour cela, utilisez les flèches et les touches + ou -, puis appuyez sur Entrée pour enregistrer.

| Menu<br>principal       | Menu 1                                                                                                    | Menu 2                        | Paramètre            | Description                                                                                                   | Min        | Max   | Pas  | Usine | Réglage |
|-------------------------|----------------------------------------------------------------------------------------------------|-------------------------------|----------------------|----------------------------------------------------------------------------------------------------|------------|-------|------|-------|---------|
| Chauffage               | Radiateur<br>/ zone 1                                                                                                    | Sonde<br>d'ambiance           | Température ambiante | Consigne de<br>température<br>ambiante                                                                        | 10°C       | 30℃   | 0.1℃ | 20°C  |         |
|                         |                                                                                                    | Programmation<br><b>hebdo</b> | Programmation        | La partie horaire<br>blanche<br>représente les<br>plages d'arrêt du<br>chauffage                              | 0h00       | 24h00 | 0h15 | -     |         |
|                         |                                                                                                    |                               | Effacer prog         | Permet d'effacer<br>en une seule fois<br>la programmation<br>de la semaine                                    | -          | -     | -    | -     |         |
|                         |                                                                                                    |                               | Activé               | Activation de la<br>programmation<br>horaire                                                                  | non        | oui   | -    | oui   |         |
|                         | Ecomode                                                                                                    | Nombre de jours               |                      | Indiquer le<br>nombre de jours<br>d'absence – 1<br>(pour la<br>remontée en<br>température)                    | 0          | 250   | 1    | -     |         |
|                         |                                                                                                    | Abaissement de temp           |                      | Abaissement de<br>température en<br>degré par rapport<br>à la consigne<br>d'ambiance                          | <b>D</b> 0 | 15℃   | 1℃   | -     |         |
|                         | Marche/Arrêt Chauffage                                                                                                    |                               |                      | Permet de<br>commuter<br>manuellement le<br>mode de<br>fonctionnement                                         | non        | oui   | -    | non   |         |
| Eau chaude<br>sanitaire | Eau chaude<br>suppl.                                                                                                    | Durée                         |                      | Durée du cycle<br>de marche<br>forcée,<br>fonctionne même<br>si un arrêt est<br>prévu pas la<br>programmation | 0 h        | 15 h  | 1 h  | 0 h   |         |
|                         | Programmation<br>horaire                                                                                                    | Proį                          | grammation           | La partie horaire<br>blanche<br>représente les<br>plages d'arrêt du<br>chauffage                              | 0h00       | 24h00 | 0h15 | -     |         |
|                         |                                                                                                    |                               | Activé               | activer ou<br>désactiver la<br>programmation<br>de la production<br>d'ECS                                     | oui        | non   | -    | oui   |         |
| Températures            | s<br>Lecture des températures :<br>temp extérieure, température ECS,<br>temp ambiance, temp de retour,<br>temp zone 2, temp départ                                                                                                    |                               |                      | -                                                                                                    | -          | -     | -    |       |         |
| Maintenance             | Sorties : Lecture des états de : la Vanne 3 voies, des étages de la résistance<br>électrique, des paliers de puissances du compresseur, du mode en cours, de la<br>position de la vanne de la 2e zone                                                                        |                               |                      |                                                                                                    | -          | -     | -    | -     |         |
| 82                      | Entrées / Acquitter alarme : pour couper le son de l'alarme                                                                                                    |                               |                      |                                                                                                    | -          | -     | -    | -     |         |
| 6/                      | Variables de régulation : Lecture des états de la demande d'ECS, de la demande<br>d'ECS supplémentaire, du mode choc thermique, de demande de chauffage, de la<br>température d'eau chaude calculée par la loi d'eau, l'influence de la sonde<br>d'ambiance en degré Celsius |                               |                      |                                                                                                    | -          | -     | -    | -     |         |
|                         | Version                                                                                                    |                               |                      |                                                                                                    | -          | -     | -    | -     | E3.4    |
|                         | Fonctionnement PAC : temps de fonctionnement total et en électrique seul                                                                                                    |                               |                      |                                                                                                    | -          | -     | -    | -     |         |
| Date / Heure            | Réglage de l'année, du mois, du jour et de l'heure.<br><u>Très important pour le bon fonctionnement de la programmation.</u>                                                                                                    |                               |                      | -                                                                                                    | -          | -     | -    |       |         |

# Liste des paramètres utilisateur, version E3.4

# En cas de défaut

#### Alarme

Lorsqu'un défaut est détecté par la pompe à chaleur, une alarme continue est émise. Pour arrêter l'alarme, entrez dans le menu « Maintenance », puis « Entrées », cliquez enfin sur « Acquitter alarme ». Lorsqu'une alarme est déclenchée votre installation est en fonctionnement d'urgence. Il faut alors appeler un technicien de maintenance agréé pour remettre en fonctionnement normal votre installation.

#### Fonctionnement d'urgence

Si la pompe à chaleur cesse de fonctionner, le dispositif de résistances électriques prend le relais et assure la production de chaleur pendant le fonctionnement d'urgence. Le chauffage continue donc à fonctionner jusqu'à ce que le technicien de maintenance agréé puisse réparer la panne.

#### Dispositif de protection électrique contre la surchauffe

Le bouton permettant de réinitialiser le dispositif de résistances électriques contre la surchauffe se trouve sur la face avant du coffret de branchement. En fonctionnement normal, ce dispositif de protection ne devrait pas se déclencher. Toutefois, en cas de déclenchement, veuillez le réinitialiser en appuyant fermement sur le bouton.

Si le dispositif de protection électrique contre la surchauffe se déclenche fréquemment, veuillez contacter un technicien pour établir la cause du problème.

# **Données techniques**

| Module hydraulique monophasé Split / Package |                     |              |  |  |  |  |
|----------------------------------------------|---------------------|--------------|--|--|--|--|
| Puissance utile du chauffage électrique FR   | kW                  | 6            |  |  |  |  |
| Puissance de la pompe de circulation         | kW                  | 0,2          |  |  |  |  |
| Protection électrique                        | A                   | 32           |  |  |  |  |
| Alimentation électrique FR                   |                     | 230V 1N 50Hz |  |  |  |  |
| Volume du ballon d'eau chaude sanitaire      | litres              | 185          |  |  |  |  |
| Pression de service maximale, FR             | bar (MPa)           | 9 (0,9)      |  |  |  |  |
| Volume de la double enveloppe du ballon      | litres              | 45           |  |  |  |  |
| Pression de service maximale, FR             | bar (Mpa)           | 2,5 (0,25)   |  |  |  |  |
| Vase d'expansion                             | litres              | 12           |  |  |  |  |
| Protection contre la surchauffe              | C                   | 90           |  |  |  |  |
| Pompe pour l'installation de chauffage       | Wilo Star RS 25/6-3 |              |  |  |  |  |
| Dimensions HxLxP                             | mm                  | 1920x600x640 |  |  |  |  |
| Poids à vide (package / split)               | kg                  | 131 / 147    |  |  |  |  |
| Poids, en eau (package / split)              | kg                  | 359 / 377    |  |  |  |  |

| Module hydraulique triphasé Split / Package |           |              |  |  |  |
|---------------------------------------------|-----------|--------------|--|--|--|
| Puissance utile du chauffage électrique FR  | kW        | 9            |  |  |  |
| Puissance de la pompe de circulation        | kW        | 0,2          |  |  |  |
| Protection électrique                       | A         | 16 par phase |  |  |  |
| Alimentation électrique FR                  |           | 400V 3N 50Hz |  |  |  |
| Volume du ballon d'eau chaude sanitaire     | litres    | 185          |  |  |  |
| Pression de service maximale, FR            | bar (MPa) | 9 (0,9)      |  |  |  |
| Volume de la double enveloppe du ballon     | litres    | 45           |  |  |  |
| Pression de service maximale, FR            | bar (MPa) | 2,5 (0,25)   |  |  |  |
| Vase d'expansion                            | litres    | 12           |  |  |  |
| Protection contre la surchauffe             | C         | 90           |  |  |  |
| Pompe pour l'installation de chauffage      | Wilo Sta  | ar RS 25/6-3 |  |  |  |
| Dimensions HxLxP                            | mm        | 1920x600x640 |  |  |  |
| Poids à vide (package / split)              | kg        | 131 / 147    |  |  |  |
| Poids, en eau (package / split)             | kg        | 359 / 377    |  |  |  |

Ce produit répond aux directives européennes suivantes : Directive sur la basse tension 2006/95/EC Directive sur la compatibilité électromagnétique 2004/108/EC Directive sur les équipements sous pression 971/23/EC

© Copyright (2009) Mitsubishi Electric Europe BV